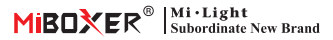

# ML5 Matter Over Wifi 5 in 1 LED controller (Pairing code instruction)

Model: ML5

# **Product Features**

- · Certified Matter Over wifi, Matter standard protocol, support communicating for different platforms
- · Wide compatibility, communicating with different ecosystems from different manufacturers or brands
- Support to create various forecast scenes mode, select suitable lighting performance based on different requirements
- · One controller max paired with 12 remotes ( control distance is 30m)
- · Built-in 18 dynamic modes like jumping, gradually change ( only enjoy it from remote control)
- · Auto transmitting: Auto transmitting signal to another devices and extend unlimited control distance
- $\cdot$  Auto synchronization: The same dynamic mode can be synchronized and maintain all modes in the same status.
- · Support DND mode, usually used in power failure area to save power.
- Support multi platforms like Apple Home Kit, Amazon Alexa, Google Home, SmartThings, TUYA Smart

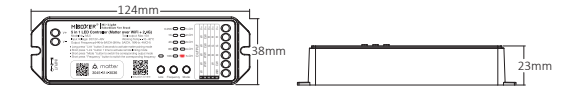

### **Matter Devices**

You can add Matter over wifi device into any Matter ecosystems to do smart control simply.

Hereby we explain configuration steps for Matter devices from Tuya Smart APP, Amazon Alexa, Google Home、SmartThings

### Attention:

- Matter configuration code is only used to add device into the first platform, you need to create new configuration code and share this code in initial platform if you want to use it in the second platform. Cross platform only can share max 4 codes.
- Ensure that your phone connect with Matter devices under stable 2.4GHZ wifi network and the network work normally while we do configuration.
- · The rounter must turn on IPv6 function

# **Application Diagram**

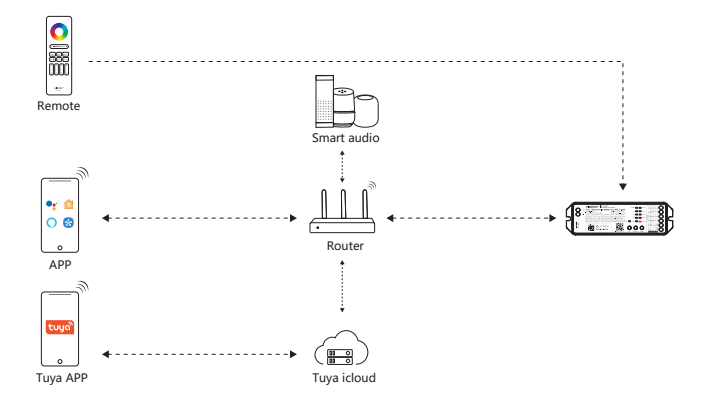

# Tuya Smart

# Pairing Network (5G router is unavailable)

### 1). Download and install "Tuya Smart" APP

Search "Tuya Smart" in application store or Scan QR code

Please register account for first operation, login into APP if you already had account.

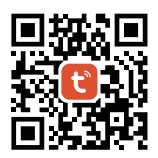

- 1) . Connect controller with mains
- Checking indicator status ( quick flashing 2 times per seconds) There are 2 solutions if indicator status not flash quickly -Long press " Link" 3 seconds
  -Power off and power on controller 6 times
- 3) . Connect phone with home wifi
- 4) . Open Tuya APP, click"+" and "scan"
- 5) . Scan QR code on product
- 6) . Complete configuration

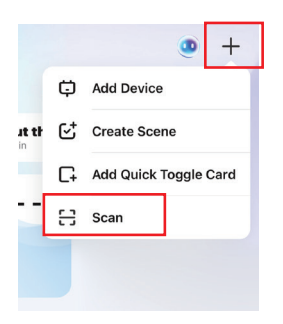

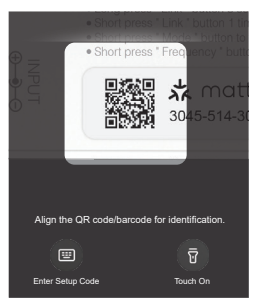

# **Google Home**

### 1). Download and install "Google Home" APP

Android system: Download from "Google store"

IOS system : Download from "Apple store"

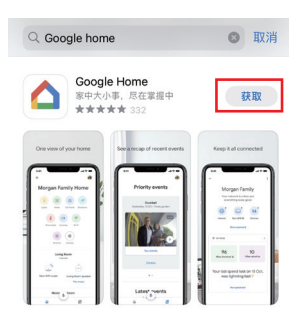

- 1) . Connect controller with mains
- Checking indicator status ( quick flashing 2 times per seconds) There are 2 solutions if indicator status not flash quickly
  Long press " Link" 3 seconds
  Power off and power on controller 6 times
- 3) . Connect phone with home wifi
- 4) . Open Google Home and Click " + Add
- 5) . Select Matter-enabled device
- 6) . Scan QR code on product
- 7) . Complete configuration

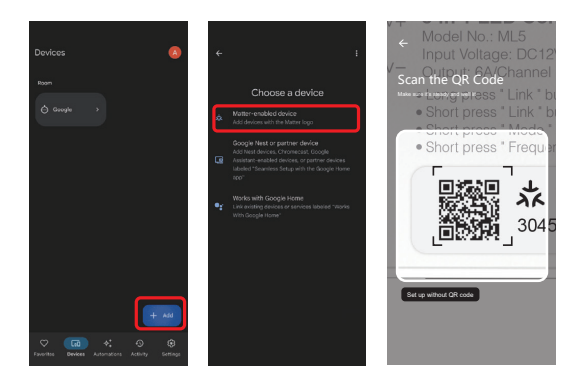

### Amazon Alexa

# 1). Download and install "Amazon Alexa" APP

Android system : download from Google store

IOS system: download from Apple store

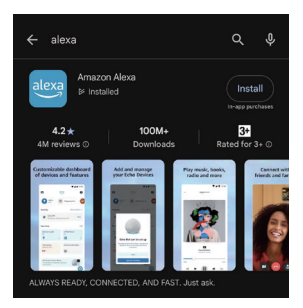

- 1) .Connect controller with mains
- Checking indicator status ( quick flashing 2 times per seconds) There are 2 solutions if indicator status not flash quickly -Long press " Link" 3 seconds
  -Power off and power on controller 6 times
  - -Power off and power on controller 6 t
- 3) . Connect phone with home wifi
- 4) . Open Alexa and Click "+" to select device
- 5) . Select connect your Matter device
- 6) . Scan QR code to add device
- 7) . Complete configuration

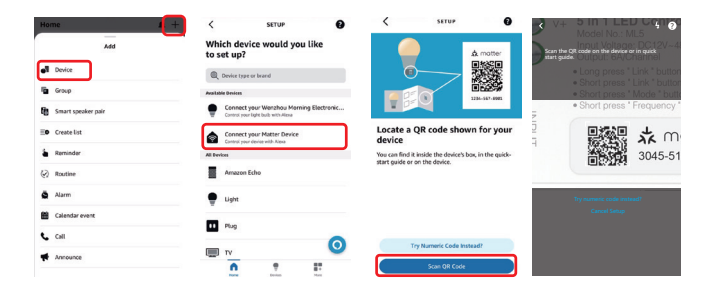

# **Apple Homekit**

### 1). Download and install "Apple Home" APP

Android system : download from Google store

IOS system: download from Apple store

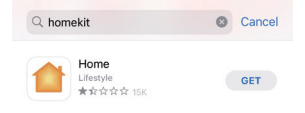

- 1) . Connect controller with mains
- Checking indicator status ( quick flashing 2 times per seconds) There are 2 solutions if indicator status not flash quickly -Long press " Link" 3 seconds
  - -Power off and power on controller 6 times
- 3) . Connect phone with home wifi
- 4) . Open homekits, click "+" and select " add or scan device"
- 5) . Scan QR code to add device
- 6) . Complete configuration

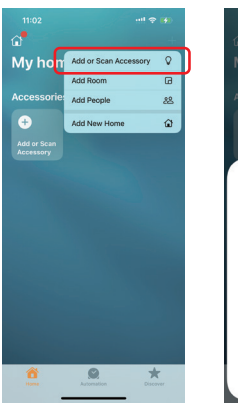

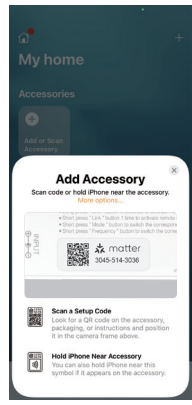

# SmartThings

### 1). Download and install "SmartThings" APP

Android system : download from Google store

IOS system: download from Apple store

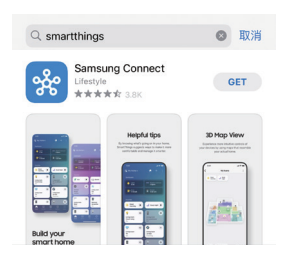

- 1) . Connect controller with mains
- 2) . Checking indicator status ( quick flashing 2 times per seconds) There are 2 solutions if indicator status not flash quickly
  Long press " Link" 3 seconds
  Power off and power on controller 6 times
- 3) . Connect phone with home wifi
- 4) . Open smart things and Click "+" to select device
- 5) . Select Scan QR code
- 6) . Scan QR code to add device
- 7) . Complete configuration

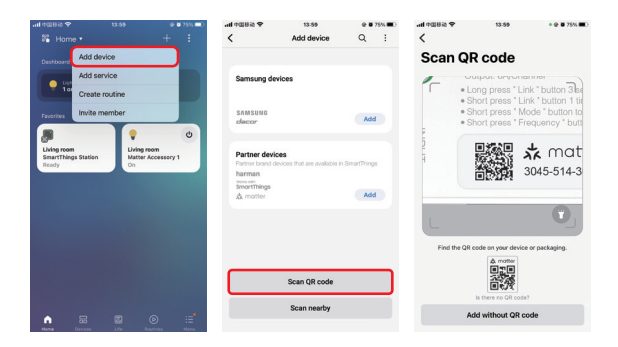

# Attention

1.Please turn off mains to keep safe during installation

2.Please check input voltage, it must be same as device

- 3.Don't disassemble device if you are not expert, otherwise, it will damage device
- 4.Don't use device near metal or strong electromagnetic wave area, the remote control distance will be affected.

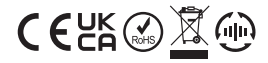

Made in China